# xGate6 Intelligent Gateway Installation & Operation Manual

V0.2

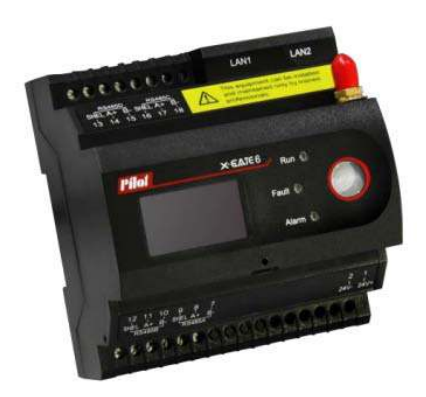

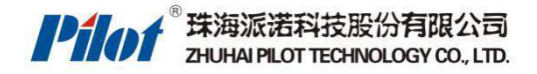

# A Danger and warning!

This device can be installed only by professionals.

The manufacturer shall not be held responsible for any accident caused by the failure to comply with the instructions in this manual.

## A Risks of electric shocks, burning, or explosion

- This device can be installed and maintained only by qualified people.
- Before operating the device, isolate the voltage input and power supply and short-circuit the secondary windings of all current transformers.
- Use appropriate voltage tester to make sure the voltage has been cut-off.
- Put all mechanical parts, doors, or covers in their original positions before energizing the device.
- Always supply the device with the correct working voltage during its operation.

Failure to take these preventive measures could cause damage to equipment or injuries to people.

## CONTENTS

| Cha | apter 1 Introduction                      | 5  |
|-----|-------------------------------------------|----|
|     | 1.1 System Structure                      | 6  |
|     | 1.2 Technical Specification               | 7  |
|     | 1.3 Function Illustration                 | 9  |
| Cha | apter 2 Installation and Wiring           | 10 |
|     | 2.1 Environment                           | 10 |
|     | 2.2. Installation and Usage               | 10 |
|     | 2.3 Order Information                     | 15 |
|     | 2.4 Power Supply                          | 15 |
| Cha | apter 3 Display and Operation instruction | 16 |
|     | 3.1 Summary                               | 16 |
|     | 3.2 Key features                          | 16 |
|     | 3.3 Data Query                            | 16 |
| Cha | apter 4 Software Configuration            | 20 |
| Cha | apter 5 Webpage Illustration              | 20 |
|     | 5.1 Summary                               | 20 |
|     | 5.2 Login                                 | 20 |
|     | 5.3 System Information                    | 21 |
|     | 5.4 Data Management                       | 22 |
|     | 5.5 Basic Configuration                   | 25 |
|     | 5.6 Check Engineering Configuration       | 29 |
|     | 5.7 System maintenance                    | 33 |
| Cha | apter 6 Data collection                   | 34 |
|     | 6.1 Summary                               | 34 |
|     | 6.2 Collect Function                      | 34 |

| 6.3 Acquisition Process Description         | 35 |  |
|---------------------------------------------|----|--|
| Chapter 7 Data Forwarding Function          |    |  |
| 7.1 Summary                                 |    |  |
| 7.2 Forwarding configuration table          |    |  |
| 7.3 Data Forwarding Function                |    |  |
| Chapter 8 Record Function                   |    |  |
| 8.1 Summary                                 |    |  |
| 8.2 History and Event Logging               |    |  |
| 8.3 Logging Record                          |    |  |
| Chapter 9 Alarm System                      |    |  |
| 9.1 Summary                                 |    |  |
| 9.2 Alarm Analysis                          |    |  |
| Chapter 10 Auxiliary Function               | 43 |  |
| 10.1 Communication                          |    |  |
| 10.2 DI input                               |    |  |
| 10.3 Relay Output                           |    |  |
| 10.4 Analog input                           | 45 |  |
| 10.5 Clock                                  | 45 |  |
| Chapter 11 Maintenance and Trouble shooting |    |  |
| Chapter 12 Technical Specification          | 47 |  |

# **Chapter 1 Introduction**

xGate6 intelligent gateway be widely used for different smart device data collection and analysis, to fulfill automated management and maintenance. To monitor each device real time running status and provide alarm notice on the problems which caused in the process of usage, greatly reducing the manpower, material and other maintenance costs.

### **Product Features**

- Stable and Reliable. All the interface of device use isolated protection design, equipped with wide temperature working ability, suit for working in different on-site hazard environment.
- Easy operation. There is no special technical knowledge requirement for engineering staff, we provide configuration software to do easy operation which can fulfill data collection, analysis and storage;
- Strong function. Provide different interface, built-in real time data base and history data base;
- 4. Ring network topology structure, make sure the communication stability
- 5. Distributed Deployment and Ethernet Network Management, adapt to any scene environment
- Detailed historical data recording, Sound alarm event management, provide data support on failure analysis, report generation
- 7. A variety of alarm linkage

## 1.1 System Structure

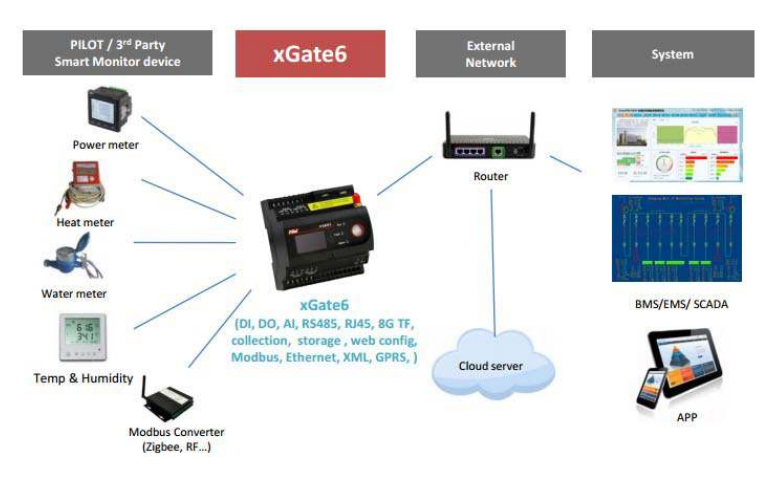

xGate6 intelligent gateway monitoring platform consist of 4 parts, they are Gateway module, Smart Device (intelligent power meter, smart power supply, etc), Temperature and humidity sensor and Data Center (cloud), each part with following

functions:

| Module Name  | Description                                             |
|--------------|---------------------------------------------------------|
| Gateway      | With the function of data collection, control, transmit |
| Module       | and event alarm record function                         |
|              | Gateway module can divide to 1-4 logic group, the       |
|              | maximum smart device connected is 240                   |
| Smart Device | Support Modbus-RTU                                      |
| Temperature  | Measure temperature and humidity (4-20mA analog         |
| and humidity | output)                                                 |
| sensor       |                                                         |
| Data Center  | Provide data analysis and presentation                  |
| Cloud        | Provide data analysis and presentation, and fulfill     |
|              | Remote Monitoring Service                               |

## **1.2 Technical Specification**

| Specifications  |                                                        |                             |  |
|-----------------|--------------------------------------------------------|-----------------------------|--|
| CPU             | ARM cortex-A8 800MHz                                   |                             |  |
| Memory          | DDR3 512MB                                             |                             |  |
| flash           | Nand flash 512MB                                       |                             |  |
| Ethernet Port   | Dual 10/100M E                                         | Ethernet port               |  |
|                 |                                                        | 2 x RS485                   |  |
|                 |                                                        | 2 x Analog Input (4-20mA)   |  |
| land ( a day d  | xGate6-2XX                                             | 4 x Digital Input           |  |
| Input / output  |                                                        | 1xDigital Output (AC220V/5A |  |
|                 |                                                        | DC30V/5A)。                  |  |
|                 | xGate6-4CX                                             | 4 x RS485                   |  |
| USB             | 1xUSB2.0                                               |                             |  |
| SIM             | 1 x GSM SIM card, support 2G standard SIM card (15mm x |                             |  |
|                 | 25mm)                                                  |                             |  |
| TF              | Standard 8GB, support 16GB TF Card                     |                             |  |
| RS485 Baud rate | 300bps-115200bps (settable)                            |                             |  |

| RS485 work mode                               | half-duplex ( <u>xGate6</u> master mode)  |                          |  |  |
|-----------------------------------------------|-------------------------------------------|--------------------------|--|--|
| Performance                                   |                                           |                          |  |  |
| Slave device                                  | <=240 (with 4 x RS485, per RS4            | 85 max 60 slave devices) |  |  |
| MTBF                                          | >=50,000 hours                            |                          |  |  |
| EMC Standard                                  |                                           |                          |  |  |
| Oscillatory waves<br>immunity                 | GB/T17626.12-1998<br>(IEC61000-4-12:1995) | 111                      |  |  |
| Electrostatic<br>discharge<br>immunity        | GB/T17626.2-2006<br>(IEC61000-4-2:2001)   | Ш                        |  |  |
| Electromagnetic field immunity                | GB/T17626.3-2006<br>(IEC61000-4-3:1998)   | IV                       |  |  |
| Electrical fast transient                     | GB/T17626.4-2008<br>(IEC61000-4-4:1998)   | Ш                        |  |  |
| Surge immunity                                | GB/T17626.5-2008<br>(IEC61000-4-5:2005)   | 111                      |  |  |
| Radio-frequency<br>conduction                 | GB/T17626.6-2008<br>(IEC61000-4-6:1998)   | Ш                        |  |  |
| Power Frequency<br>Magnetic Field<br>Immunity | GB/T17626.8-2008<br>(IEC61000-4-6:2001)   | Ш                        |  |  |
| Electromagnetic<br>emission limit<br>value    | GB/T14598.16-2002<br>(IEC60255-25:2000)   | PASS                     |  |  |
| Power frequency<br>immunity tests             | GB/T17626.8-2008<br>(IEC61000-4-8:2001)   | А                        |  |  |
| Operation Environment                         |                                           |                          |  |  |

| Power Supply       | DC18-36V                                                                       |
|--------------------|--------------------------------------------------------------------------------|
| Power consumption  | <5W                                                                            |
| Operation          | Working Temperature: -15 $^\circ\!\!\mathbb{C}$ - +55 $^\circ\!\!\mathbb{C}$ , |
| Temperature        | Storage Temperature: -25°C- +70°C.                                             |
| Operation Humidity | 5-95%,No condensation                                                          |
| Dimension          |                                                                                |
| L*W*H              | 90mm*94mm*68mm                                                                 |

## **1.3 Function Illustration**

| Item                                     | Yes / No | Note                   |
|------------------------------------------|----------|------------------------|
| Modbus Protocol data<br>collection       | •        |                        |
| Modbus Protocol data<br>transmit         | •        |                        |
| FTP upload XML data                      | •        |                        |
| Pilot cloud data upload                  | •        |                        |
| Alarm                                    | •        |                        |
| Web Management                           | •        |                        |
| GPRS transmit                            | •        |                        |
| Room Temperature                         | •        | Model choose<br>with Z |
| Room Humidity                            | •        | Model choose<br>with Z |
|                                          | Record   |                        |
| Maximum storage 36<br>month history data | •        |                        |
| Maximum storage 36<br>month alarm record | •        |                        |
| Logging                                  | •        |                        |
|                                          |          |                        |

# **Chapter 2 Installation and Wiring**

## 2.1 Environment

- (1) Standard operating temperature : -10°C ~ +55°C
- (2) Storage temperature : -40°C ~ +70°C
- (3) Working humidity : 5% ~ 95%RH , Non-condensing

## 2.2. Installation and Usage

xGate6 intelligent monitoring system consist of the parts of gateway, smart monitoring

device, data center

### 2.2.1 Installation

(1) Dimension

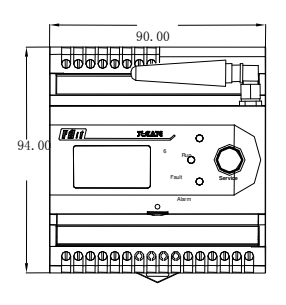

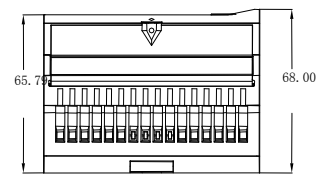

(2) Installation

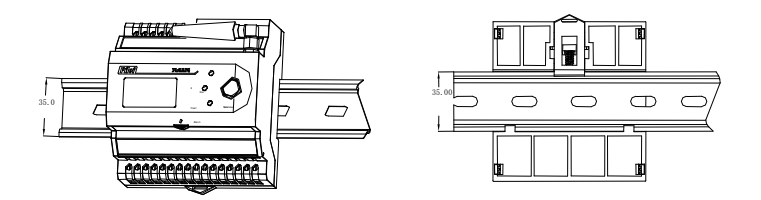

### 2.2.2 Definition for Terminals

### 2.2.2.1 xGate6-4C:

| Terminal<br>No. | Code           | Definition                 |
|-----------------|----------------|----------------------------|
| 1               | 24V+           | 24V+ DC Power Supply       |
| 2               | 24V-           | 24V- DC Power Supply       |
| 3               | Null           | Null                       |
| 4               | Null           | Null                       |
| 5               | Null           | Null                       |
| 6               | Null           | Null                       |
| 7               | RS485A B-      | RS485A-                    |
| 8               | RS485A A+      | RS485A+                    |
| 9               | RS485A<br>SHEL | RS485A Shield              |
| 10              | RS485B B-      | RS485B-                    |
| 11              | RS485B A+      | RS485B+                    |
| 12              | RS485B<br>SHEL | RS485B Shield              |
| 13              | RS485D<br>SHEL | RS485D Shield              |
| 14              | RS485D A+      | RS485D+                    |
| 15              | RS485D B-      | RS485D-                    |
| 16              | RS485C<br>SHEL | RS485C Shield              |
| 17              | RS485C A+      | RS485C+                    |
| 18              | RS485C B-      | RS485C-                    |
|                 | LAN1           | Ethernet port 1 (10M/100M) |
|                 | LAN2           | Ethernet port 2 (10M/100M) |
|                 | USB            | USB2.0 ( can extend wifi ) |
|                 | SIM            | SIM(can extend GPRS)       |
|                 | TF             | TF card (standard)         |

### 2.2.2.2 xGate6-2ZG:

| Termin<br>al No. | Code           | Definition                         |  |
|------------------|----------------|------------------------------------|--|
| 1                | 24V+           | 24V+ DC Power Supply               |  |
| 2                | 24V-           | 24V- DC Power Supply               |  |
| 3                | Null           | Null                               |  |
| 4                | Null           | Null                               |  |
| 5                | RL11           | Relay Output                       |  |
| 6                | RL12           | Relay Output                       |  |
| 7                | RS485A B-      | RS485A-                            |  |
| 8                | RS485A A+      | RS485A+                            |  |
| 9                | RS485A<br>SHEL | RS485A Shield                      |  |
| 10               | RS485B B-      | RS485B-                            |  |
| 11               | RS485B A+      | RS485B+                            |  |
| 12               | RS485B<br>SHEL | RS485B Shield                      |  |
| 13               | +11            | 4-20mA current 1 input +           |  |
| 14               | COM            | 4-20mA current 1 (2) input -       |  |
| 15               | +12            | 4-20mA current 2 input +           |  |
| 16               | S1             | Status input 1                     |  |
| 17               | S2             | Status input 2                     |  |
| 18               | S3             | Status input 3                     |  |
| 19               | S4             | Status input 4                     |  |
| 20               | Scom           | Status input Comm                  |  |
|                  | LAN1           | Ethernet port 1 (10M/100M)         |  |
|                  | LAN2           | Ethernet port 2 (10M/100M)         |  |
|                  | USB            | USB2.0 (Reserved, can extend wifi) |  |
|                  | SIM            | SIM(Reserved, can extend GPRS)     |  |

## 2.2.2.3 Indicate Light Illustration

| No | Code      | Color                                                                   | Definition                    |
|----|-----------|-------------------------------------------------------------------------|-------------------------------|
| 1  | GPRS      | Green                                                                   | GPRS Running Light (Reserved) |
| 2  | RUN       | Green Device running light (interval 1 seconds with 2 times fast flash) |                               |
| 3  | FAULT     | Red                                                                     | Malfunction Light(Reserved)   |
| 4  | ALARM     | Yellow                                                                  | Alarming                      |
| 5  | LAN1-LINK | Green                                                                   | Ethernet port 1 link light    |
| 6  | LAN1-ACT  | Yellow                                                                  | Ethernet port 1 data light    |
| 5  | LAN2-LINK | Green                                                                   | Ethernet port 2 link light    |
| 6  | LAN2-ACT  | Yellow                                                                  | Ethernet port 2 data light    |

Ethernet port indicate light illustration

| No | Code | 10M   | 100M  | Illustration                             |
|----|------|-------|-------|------------------------------------------|
| 1  | LINK | OFF   | ON    | Normal connection                        |
| 2  | ACT  | Flash | Flash | Flash: with data transmit<br>ON: No data |

## 2.3 Order Information

| Model : xGate6-2Z        |                              |  |  |
|--------------------------|------------------------------|--|--|
| Gateway                  |                              |  |  |
|                          | 2 x RS485                    |  |  |
|                          | 4 x DI Input                 |  |  |
|                          | 2 x Analog Input (DC 4-20mA) |  |  |
|                          | 1 x Relay Output             |  |  |
| Model: xG                | ate6-2ZG                     |  |  |
| Gateway                  |                              |  |  |
|                          | 2 x RS485                    |  |  |
|                          | 4 x DI Input                 |  |  |
|                          | 2 x Analog Input (DC 4-20mA) |  |  |
|                          | 1 x Relay Output             |  |  |
|                          | 1x GPRS                      |  |  |
| Model : xG               | ate6-4C                      |  |  |
| Gateway                  |                              |  |  |
|                          | 4 x RS485                    |  |  |
|                          |                              |  |  |
| Model : xG               | ate6-4CG                     |  |  |
| Gateway                  |                              |  |  |
|                          | 4 x RS485                    |  |  |
|                          | 1 x GPRS                     |  |  |
| Standard built in port : |                              |  |  |
|                          | 1 x USB2.0                   |  |  |
|                          | 1 x TF card ( 8GB )          |  |  |
|                          | 2 x 10M/100M NIC             |  |  |

## 2.4 Power Supply

|        | Power Supply               |  |  |  |  |
|--------|----------------------------|--|--|--|--|
| xGate6 | DC 18V-36V Power loss < 5W |  |  |  |  |

# **Chapter 3 Display and Operation**

# instruction

## 3.1 Summary

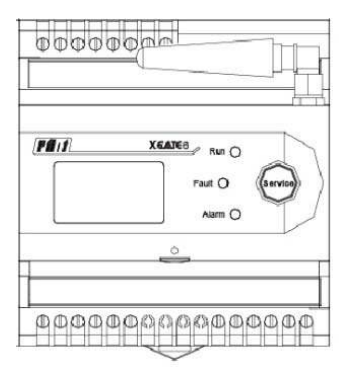

If there is no operation within 30s, the display will OFF automatically

## 3.2 Key features

xGate6 panel just with one key for operation

## 3.3 Data Query

Following isxGate6 display menu structure:

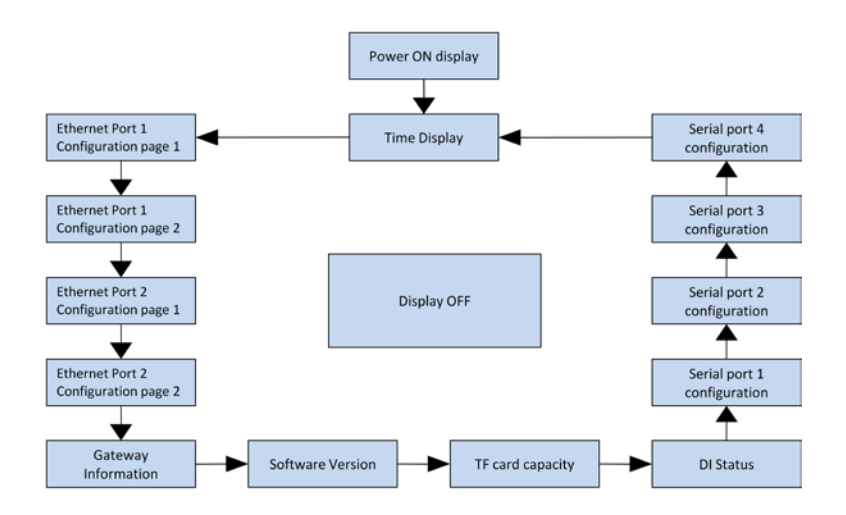

### 3.3.1 Power ON Display Interface

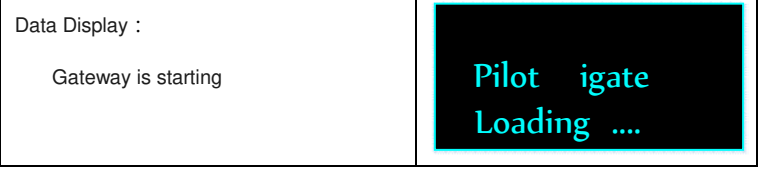

### 3.3.2 Time Display Interface

![](_page_16_Picture_4.jpeg)

### 3.3.3 Network port configuration

![](_page_17_Picture_1.jpeg)

### 3.3.4 Gateway Information Display Interface

![](_page_18_Picture_1.jpeg)

### 3.3.5 TF Card Capacity Display Interface

![](_page_18_Figure_3.jpeg)

### 3.3.6 DI Status Display Interface

Data Display : DI status: 4 DI working status

### 3.3.7 Serial port display interface

![](_page_18_Figure_7.jpeg)

| data bit settings. | Port 2 Conf |
|--------------------|-------------|
|                    | 9600 8 N 2  |
|                    |             |

# **Chapter 4 Software Configuration**

Please refer to 《xGate6 Software Configuration Manual.doc》

# **Chapter 5 Webpage Illustration**

## 5.1 Summary

Web page can provide basic parameter setting, smart device real time data and historical alarm data, log files & engineering query, system firmware upgrade.

## 5.2 Login

Connect the gateway to a PC (if there is LAN wireless router, support tablet or smart phone log in), open the IE browser (supports IE9 +, Firefox, chrome and other browsers), enter the gateway IP address for loading

| xGate 🔞                              |
|--------------------------------------|
| Login                                |
| 👗 USER                               |
| A PASSWORD                           |
| English 🔹 Login 🏈                    |
| 2015602huha Phot Technology Co. Ltd. |
|                                      |

| Factory default setting                      |                                          |
|----------------------------------------------|------------------------------------------|
| User Name: admin                             | Password: admin                          |
| Notice: If there is modify on password or us | ser name and forgot the new information, |
| can use super Account for support            |                                          |
| Super Account : root                         | Super Password : pilot_zh                |

## 5.3 System Information

After login, click the system information on the left menu bar, will display the basic information of the current gateway.

| xGate 👩 🛛 🛄         | nding is odmin                             |                   |         |
|---------------------|--------------------------------------------|-------------------|---------|
| <b>D</b>            | Gateway Info                               | Inclusion and     | Log Dut |
| System Into 🔹 e 🕻   |                                            |                   |         |
| Caleway Info        | <ul> <li>Home &gt; Gateway Into</li> </ul> |                   |         |
| Referre Card Infa   | ≡ Gateway Info                             |                   | × 61    |
| 🗄 Dala Management 👘 |                                            |                   |         |
| 0, Base Setting 🧠   | Field Name                                 | Hoot              |         |
| Project Config C    | Room No                                    | Distribution Rosn |         |
| 🛱 System Maintain   | GateWay Name                               | PEL07 boilding    |         |
|                     | Proprietor.                                | Use1              |         |
|                     | SIL                                        | Gw1518100001      |         |
|                     | Version                                    | 100               |         |
|                     |                                            |                   |         |
|                     |                                            |                   |         |

Gateway information including the engine room information where the smart

monitoring device be installed, the gateway name (can be configured), the gateway serial number, version number.

Configuration will be done according to on-site smart device area information, engine room number, gateway name.

Click [Configure] button, will pop up [successful configuration] information after the configuration is successful;

Click [Refresh] button to query the current configuration of the gateway. After

success will pop up [Refresh success] Information

## 5.4 Data Management

After login, click [Data Management] on the left menu bar, there are sub-menu [real-time data] and [historical data].

### 5.4.1 Real-time Data

Click left side menu bar [Data Management]--[Real time Data], comes to smart device information interface

| xGate 6                                                        | (Landing is action)                                                                                                    |                 |                     |                       |       |      |
|----------------------------------------------------------------|----------------------------------------------------------------------------------------------------|-----------------|---------------------|-----------------------|-------|------|
| er System Into                                                 | Real Time Data matte                                                                                                    | ne Sata         |                     |                       | Ling  | Out  |
| Real Time Data<br>Asirin Data<br>History Data<br>Galendy Debug | To view real-time data     Ford     To view real-time data     To view real-time data     Character data     Character(postbusRTU) | er Deta Anelysi | a<br>AI • D • ACC • | DO 🗣 AC 👍 Device Info |       | (v c |
| ol; trase setting                                              | 【 Character Character Anti-V2-建成<br>】 Character Character Anti-V2-建成<br>】 Character Character Anti-V2-建成<br>単純素度                   | Each Page Shows | 10 Records          | Values                | Units | 1    |
| Project Config                                                 | He He                                                                                                    | 1               | 134                 | 240 31                | v     |      |
| System Maintain                                                | 电设备度                                                                                                    | 1               | US                  | 240.28                | v     |      |
|                                                                | 1000000 に1=9 約5573-12-<br>地容温度                                                                                                    | 3               | uc                  | 240.62                | v     |      |
|                                                                | ▼Contract C1+> #61/0-13<br>电容量度                                                                                                    | 4               | 5A.                 | 102 72                | A     |      |
|                                                                | Channel112[truitin]                                                                                                    | 4.              | 0                   | 139.2                 | Α.    |      |
|                                                                |                                                                                                    | 4               | IC .                | 163.2                 | A     |      |
|                                                                |                                                                                                    | ж.              | 2                   | 96.2                  | 8.0   |      |
|                                                                |                                                                                                    | т.              | a                   | 5 562                 | har   |      |
|                                                                |                                                                                                    | 3               | PT                  | 0.996                 |       |      |

Real-time data page be used to manage the smart device voltage, current, power, kWh, etc parameter and each device connection status.

| Item                      | Illustration                                          |  |  |  |  |
|---------------------------|-------------------------------------------------------|--|--|--|--|
| 1. Classified information | Display smart device current all kinds of information |  |  |  |  |
|                           | [Data analysis]each smart device voltage, current,    |  |  |  |  |
|                           | power, kWh etc, each page display with 3 different    |  |  |  |  |
|                           | mode for choose: 15, 30,100                           |  |  |  |  |
|                           | [Connection information]—display present joint        |  |  |  |  |
|                           | communication status                                  |  |  |  |  |
| 2. Content of Classified  | Please refer to classified [2 Classified information] |  |  |  |  |

| information |  |
|-------------|--|
|             |  |

### 5.4.2 History Data

Click left side menu bar [Data Management] ->[History Data], comes to Malfunction

history data interface

![](_page_23_Picture_4.jpeg)

![](_page_23_Figure_5.jpeg)

![](_page_24_Figure_0.jpeg)

| Item                            | Illustration                                       |
|---------------------------------|----------------------------------------------------|
| 1.History record query criteria | Query the history record by time or parameter type |
| ② History Information           | Display history record information                 |

### Notice :

Gateway maximum storage last 5 years historical alarm record, if more than 5 years,

the new data will cover old data automatically month by month

History data generated after insert TF card, recorded in accordance with the

maximum load calculation (240 monomer smart device). TF card capacity

recommended should be no less than 8GB

## 5.5 Basic Configuration

Basic configuration includes network interface parameter configuration, GPRS set up,

Timing set up and system security configuration.

### 5.5.1 LAN Configuration

Click left side menu bar [Basic Configuration] ->[LAN Setting], comes to network configuration interface

| xGate 🕤                     | Lordegisadwin  |             |                     |         |
|-----------------------------|----------------|-------------|---------------------|---------|
| ili System into             | LAN Setting an | setting     |                     | Lag Out |
| 📽 Date Selling              | = LAN Setting  |             |                     | 6.0     |
| LAILSetting<br>CHP43 Octory | lan1 setting   |             |                     |         |
| NTP Setting<br>Security     | P              | 1923683.51  | 800,000,000,000     |         |
| Depet Confg                 | NetWask        | 255255240.0 | 4010.000.000.000    |         |
| 🛱 System Hantan             | Gatevay        | 19236844    | AND 300, 201, 201   |         |
|                             | DNS            | 2029632836  | 602.803.009.099     |         |
|                             | DHCP           | REF.        |                     |         |
|                             | lan2 setting   |             |                     |         |
|                             | P              | 192168162   | 1953 5001 1011 (503 |         |

Ethernet port can be configured with dual NIC IP address, subnet mask, gateway,

DNS information. Please finish network configuration with correct network

parameters.

Notice: The network segment not be allowed all the same in dual NIC!

### 5.5.2 GPRS Configuration

Click left side menu bar [Basic Configuration] -> [GPRS Setting], it comes to GPRS setting interface

| xGate 6                     | Lasting readmin |                 |       |         |
|-----------------------------|-----------------|-----------------|-------|---------|
| el System Into              | GPRS Setting    | pri sitting     |       | Log-Out |
| C Base Setting              | = GPRS Setting  |                 | * ¢   |         |
| LAN Setting<br>CPRS Setting | base setting    |                 |       |         |
| NTP Setting<br>Security     | Phone Number    | *99#            |       |         |
| Project Config              | apri            | annet           |       |         |
| 😄 Oysten Maintan            | aon User.       |                 |       |         |
|                             | Apri Paseword   |                 |       |         |
|                             | Active          | 8               |       |         |
|                             |                 | Setting Refresh |       |         |
|                             |                 |                 | 20040 |         |

## 5.5.3 NTP Timing Setting

Click left side menu bar [Basic Configuration] -> [NTP Timing Setting], it comes to

NTP Timing Setting interface

| xGate 6                     | Landing Scadmin                        |                     |   |     |          |
|-----------------------------|----------------------------------------|---------------------|---|-----|----------|
| R. Dysten Into              | Home + NTP Setting                     | setting             |   |     | Ligi Out |
| C unservering               | =NTP Setting                           |                     |   | ~ 0 |          |
| LAIL Beforg<br>OPES Setting | ntp setting                            |                     |   |     |          |
| NTP Setting<br>Security     | ntp Gerver                             | tine-arist.gev      |   |     |          |
| Project Config              | Timing Moment                          | 10000               | • |     |          |
| 🕮 System Naintan            | ntp Active:                            | w                   |   |     |          |
|                             | nte Time Zone                          | GM7-08-00           |   |     |          |
|                             | Derive time                            | 2015-12-11 15:47:18 |   |     |          |
|                             | Synchronizate current<br>computer time | Synchroniuste       |   |     |          |
|                             |                                        | Setting Refrect     |   |     |          |

| Item                                | Illustration                                                                              |
|-------------------------------------|-------------------------------------------------------------------------------------------|
| NTP Server                          | Fill in NTP server address, finish the NTP server name or<br>IP address                   |
| Clock<br>synchronization            | define each day time and do NTP clock synchronization                                     |
| NTP Activation                      | Active NTP function. Click as enabled NTP                                                 |
| Synchronization of<br>computer time | Manual clock synchronization. synchronize the clock of<br>gateway and the current PC time |

Notice :

When synchronized NTP server is the public network server :

(1). Ensure access to gateway network lines are connected to the public network link

(2). [LAN Configuration] Gateway address is correctly configured (Even the public

network routing address)

(3). If public NTP server be set as Domain, should correctly fill in [LAN Configuration]

### 5.5.4 System Security Configuration

Click left side menu bar [Basic Configuration] -> [System Security Setting], it comes

to system security configuration interface

| System into       | Security secure setting |          | Log             |
|-------------------|-------------------------|----------|-----------------|
| i Data Management | Home > Security         |          |                 |
|                   | ≡ Security              |          | ч <i>р</i>      |
|                   | No.                     | Username | Add Account     |
| NTP Setting (     | 3                       | admin    | Change Password |
| Project Config    |                         |          |                 |
| System Maintain   |                         |          |                 |

Modify login User Name and Password.

## 5.6 Check Engineering Configuration

xGate6 provides engineering parameter configuration query function (not support web configuration at this moment), can help to check the gateway configuration information from web page at the time of on-site debugging Including [Collection Point Configuration], [Forward Point Configuration], [Event Alarm Point Configuration]

### xGate Landingistade Collecting Point Setting collecting point setting den ink A Hame > Collecting Paint Setting i i Di Collecting Point Setting 0. Base Setting Each Page Shows 10 Records Collect Service Collecting Ford Setting Data Function Bit [-] Chaneel 1 . it. Register Factor TCto #11/2-84 Name Type Code Field Factor Timeout TC1=> #21.V2.71 後後昌度 -0 315 505 Sut - 54 ..... TC1+> #34.V3-単留料借 TC1+> #4LV3-T1电音温度 **Oyston Maintair UA** unsigned TS-SILAB 0 0.01 0 500 ▼C1+>#54,V3-12-地谷遺店 TC1=> #51/3-73-8.存着用 FI Chansel2 0 0.01 0 500 U9 unsigned 15-54 AB Channel 192 UC unpigned 15-57.4E 0 0.01 0 500 44 unsigned 15-bit AB 6 5 0.16 500 ie. 0 unsigned 0 0.16 500 15-bit AB 10 unsigned 8 0 0.16 0 500 TA Store

### 5.6.1 Check Collect point Configuration

### **Channel Illustration:**

| Item            | Illustration                                                                          |
|-----------------|---------------------------------------------------------------------------------------|
| Channel1        | Corresponding to xGate6 RS485A<br>The configuration for smart device parameter should |
|                 | be the same as actual installation on the project                                     |
| Channel 2       | Corresponding to xGate6 RS485B                                                        |
|                 | The configuration for smart device parameter should                                   |
|                 | be the same as actual installation on the project                                     |
| Channel 3       | Corresponding to xGate6 RS485C                                                        |
|                 | The configuration for smart device parameter should                                   |
|                 | be the same as actual installation on the project                                     |
| Channeld        | Corresponding to xGate6 RS485D                                                        |
| Channel4        | The configuration for smart device parameter should                                   |
|                 | be the same as actual installation on the project                                     |
| Virtual Channel | Virtual Device: room temperature, room humidity                                       |

Measuring point configuration illustration:

| ltem          | Illustration                                                                                                    |
|---------------|----------------------------------------------------------------------------------------------------|
| Name          | Measuring point name. Such as A phase voltage, A<br>phase current                                                                                |
| Data Type     | Smart device communication protocol defined<br>measuring point data type                                                                         |
| Function Code | Fixed 03H                                                                                                    |
| Register      | Smart device measuring point register number                                                                                                    |
| Bit field     | Register bit offset for the measuring point                                                                                                    |
| K factor      | Ratio between the transmission data and the actual data, will calculate the actual value together with K factor and b factor. For example:       |
| B factor      | Protocol transmit A phase voltage is 22000, K factor is $0.01$ , b factor is $0.1$<br>Actual voltage is: 22000 * $0.01 + 0.1 = 200.1$            |
| Over time     | Respond overtime for the measuring point collect data<br>frame<br>Default 500ms, can be adjusted according to on site<br>application environment |

### 5.6.2 Forward Point Configuration

Forward service is modbus TCP server, fixed to TCP 502 port. This function support random forward for all the measuring point of smart device. Clients can configurate the forward table according to measuring point requirement (Just support to use configuration software for configurate, web page just can view the current gateway configuration information)

| xGate 6                    | Landing in orderin                  |                         |                      |                  |          |             |             |           |
|----------------------------|-------------------------------------|-------------------------|----------------------|------------------|----------|-------------|-------------|-----------|
| vi System lida             | Forward Point Setting               | g toreard point setting |                      |                  |          |             |             | Log Dist  |
| 🖃 Data Management 👘 👔      | Home + Farward Paint Setting        |                         |                      |                  |          |             |             |           |
| OC Base Setting            | - Forward Point Setting             | Provided Point          |                      |                  |          |             |             | × 0       |
| 🖓 Project Conlig 🛛 🗸       | <u>Fet</u> 1                        | Each Fage Stors 10      | Records              | 6                |          |             |             |           |
| Collecting Point Letting + | Channel<br>T modeusTCP Forward Port | Name                    | Data Type            | Function<br>Code | Register | N<br>Factor | b<br>Factor | Relevance |
| Event Alarm Setting        |                                     | 通道1_1V2-祖信,通道<br>秋古     | Float 32-64<br>ABCD  | 2                | 3        | 1           | 0           | 01010100  |
| 🛱 Oyslem Maintain i        |                                     | ##1_172-#16_04          | Float 32-bt<br>ABCD  | x.               | a.       | s           | 0           | 01010000  |
|                            |                                     | ##1_1/2-#16_00          | Flowt 32-64<br>ABCD  | 2                | a        | 1           | a           | 01010001  |
|                            |                                     | ##1_1/2-84_UC           | Float 32-bit<br>ABCD | 2                |          | 1           | 0           | 81010002  |
|                            |                                     | AUDI-OV-BR              | Float 32-bit<br>ADCD | 2                | 1        | 1           | 0           | 01010003  |
|                            |                                     | ##1_1Y2-84E_8           | Float 32-54<br>ABC0  | 2                | 16       | 1           | 0           | 81010004  |
|                            |                                     | 881_U2-86_0             | Float 32-bit<br>ABCD | 2                | 12       | 1           | 0           | 01010005  |

### Measuring point configuration illustration

| Item               | Illustration                                                                                                    |
|--------------------|----------------------------------------------------------------------------------------------------|
| Name               | Measuring point name                                                                                                    |
| Data Type          | Defaults to 32-bit floating point byte order is big-endian mode                                                                               |
| Function<br>Code   | Fixed 03H                                                                                                    |
| Register<br>Number | Range: 0-65535                                                                                                    |
| K factor           | Ratio between the transmission data and the actual data, will<br>calculate the actual value together with K factor and b factor. For          |
| B factor           | example:<br>Protocol transmit A phase voltage is 22000, K factor is 0.01, b<br>factor is 0.1<br>Actual voltage is: 22000 * 0.01 + 0.1 = 200.1 |
| Relation           | Measuring Point ID。<br>ID including measuring point channel, device address, type,                                                            |

| number. Relat         | tive to collect | point. For | r example : 0x00010000 |
|-----------------------|-----------------|------------|------------------------|
| =><br>00<br>Channel 0 | 01<br>address 1 | 00<br>Al   | 00<br>Number 0         |

## 5.6.3 Event Alarm point Configuration

| xGate 6 🧧                                            | anding is a  | IdTin                       |                         |               |                            |                                           |                     |                         |                          |                   |           |
|------------------------------------------------------|--------------|-----------------------------|-------------------------|---------------|----------------------------|-------------------------------------------|---------------------|-------------------------|--------------------------|-------------------|-----------|
| # System into                                        | e Horre      | Alarm                       | Setting                 | rit ələmi set | lang                       |                                           |                     |                         |                          | 18                | g (ful    |
| 0) Base Setting                                      | - Even       | t Alarm Se                  | tting                   |               |                            |                                           |                     |                         |                          | 1                 |           |
| 🖓 Project Config 🚽 👻                                 | Elbert       | Service                     |                         |               |                            |                                           |                     |                         |                          |                   |           |
| Colecting Paint Setting +<br>Forward Point Debling + | ⊟ Eve<br>T E | t Settings<br>Sent Polic Se | ltings                  |               |                            |                                           |                     |                         |                          |                   |           |
| Event Alarm Setting                                  | orEven       | Point Se                    | tings                   |               |                            |                                           |                     |                         |                          |                   | 198       |
| Di Gysten Maintain                                   | Each Pag     | e Shors   1                 | ) 💽 Records             |               |                            |                                           |                     |                         |                          |                   |           |
|                                                      | +<br>No.     | Active                      | Event Point<br>Settings | Group         | Event <sup>1</sup><br>Type | Threshold<br>Value/<br>Query<br>Time(min) | Hysteresis<br>Value | Holding<br>Time<br>(ms) | Recovery<br>Time<br>(ms) | Tripper<br>Action | Reset     |
|                                                      | 1            | 2                           | 01010108                | 1             | 1                          | 10                                        | ¢                   | 0                       | ¢                        | Event Log         | No Reven  |
|                                                      | 2            | z                           | 01110008                | 1             | 1                          | 13                                        | 0                   | 0                       | 0                        | Event Log         | No Reven  |
|                                                      | 3            | 2                           | 01E10001                | 1             | 2                          | 10                                        | 0                   | 0                       | 0                        | Event Log         | No Fierer |
|                                                      | 4            | 2                           | 01010002                | 1             | 2                          | 13                                        |                     |                         | 0                        | Exertilog         | No Ferret |
|                                                      | 5            | 2                           | 01010000                | 1             | 2                          | 10                                        | 0                   | 0                       | 0                        | Elenting          | No Revet  |
|                                                      |              |                             | and shares              |               |                            |                                           |                     |                         |                          | C.e.e.            |           |

| Item                       | Illustration                                                                                                    |
|----------------------------|----------------------------------------------------------------------------------------------------|
| Activation                 | Active this event                                                                                                    |
| Monitoring type            | Measuring point type                                                                                                    |
| Group                      | Group number, range 1-4 (not used at this moment)                                                                                                    |
| Event type                 | upper limit, lower limit, timing of the trigger                                                                                                    |
| Threshold/Time<br>interval | If [Event type] is over limit alarm, it is threshold<br>If [Event type] is timing of the trigger, it is time interval (unit:<br>Second)                                                          |
| Hysteresis value           | After over limit alarm happened, return back to this value<br>will cancel the alarm. Just [Event type] setting as over limit<br>will be valid. If setting value is 0, invalid                    |
| Hold Time                  | After over limit alarm happened and keep on this value<br>setting time will alarm. Just [Event type] setting as over limit<br>will be valid. If setting value is 0, invalid                      |
| Recovery Time              | After over limit alarm happened, in the time of return back to<br>the normal value will alarm. Just valid for [Event type]<br>setting as over limit and [Revert], If setting value is 0, invalid |

| Trigger action | When alarm happened, can choose relative activation.<br>Choose: light, relay 1, relay 2, event record |
|----------------|----------------------------------------------------------------------------------------------------|
| Revert         | alarm whether be cancelled after real time value revert to<br>normal                                  |

## 5.7 System Maintenance

System Maintenance provide maintenance for monitoring system log information,

gateway upgrades, acquisition upgrade

## 5.7.1 System log

| xGate 6           | Licking is admin |                     |                          |          |
|-------------------|------------------|---------------------|--------------------------|----------|
| fi System Into    | System L         | LOGS system cop     |                          | Log Chit |
| 🕅 Dela Management | # Home > Sy      | stow Loga           |                          |          |
| at Ruse Setting   | IF System Lo     | ça                  |                          | 14.0     |
| Project Config    | Each Page Sho    | es to 🐨 Records     |                          |          |
| 🖨 System Maintan  | × No.            | * Time              | Configuration Details    |          |
|                   | 108              | 2015-12-10 20:36 44 | NFO   SmartGW is start   |          |
|                   | 167              | 2015-12-09 02:19-34 | NF0   SmartOW is start   |          |
| Gateway Update    | 105              | 2015-12-05 22:27 41 | MFO : Smart3W is start   |          |
|                   | 105              | 2010-12-08 23:16:13 | 84F0   SmartDW is start  |          |
|                   | 164              | 2015-12-08 21 00-31 | 24°O I SmartDW is start  |          |
|                   | 163              | 2015-12-01 15 00 21 | MF01 Smart2W is start    |          |
|                   | 102              | 2015-12-01 14:50:51 | M*0   SmatGiV is starf   |          |
|                   | 101              | 2015-12-01 14:47 11 | NFO1 SmatGW is starf     |          |
|                   | 100              | 2015-12-01 14:36 13 | ##FO   SmatDIV is start  |          |
|                   | 95               | 2015-12-01 14 27 54 | te-0 ) Smart/3W is start |          |

Recording system startup information, Error information, in order to facilitate fault

location and on-site commissioning

### 5.7.2 Gateway Firmware Upgrade

| xGate 💪           | Landing is admin                                                                                                    |         |
|-------------------|----------------------------------------------------------------------------------------------------|---------|
|                   | Gateway Update gateway update                                                                                                    | Log Out |
| wi System info    | Home + Gateurar Horiza                                                                                                    |         |
| Data Management   | · Here - Gaving opene                                                                                                    |         |
| C Base Setting    | i≡ Gateway Update                                                                                                    | × 0     |
| Project Config    |                                                                                                    |         |
| 💼 System Maintain | + Select File @ Start Upload @ Cancel Upload                                                                                                    |         |
|                   | a construction of the second second se |         |
| Config Logs       |                                                                                                    |         |
| Gateway Update    | Please Select the which need to upload                                                                                                    |         |
|                   |                                                                                                    |         |
|                   |                                                                                                    |         |
|                   |                                                                                                    |         |
|                   |                                                                                                    |         |
|                   |                                                                                                    |         |
|                   |                                                                                                    |         |
|                   |                                                                                                    |         |
|                   |                                                                                                    |         |
|                   |                                                                                                    |         |

When system need for upgrade, upgrade the software into gateway from this interface

# **Chapter 6 Data collection**

## 6.1 Summary

xGate6 gateway provide 4 channel RS485 to communicate with smart device

(intelligent power meter, smart power supply, etc)

## 6.2 Collect Function

- (1). Each gateway equip with 4 channel RS485 port
- (2). Each RS485 channel connect with maxim 60 pieces smart device
- (3). Slave address for each channel RS485 devices connected must be unique

(4). Serial port parameter for each channel RS485 devices connected must be unique

## **6.3 Acquisition Process Description**

(1). 4 Channel data acquisition at the same time in parallel

![](_page_34_Figure_2.jpeg)

(2). Acquisition time interval is 0 second, there will be 3 times repeat request if any failure for one device data collection, after 3 times break will jump to the next one. One hour later will repoll again.

[Repoll interval], [Repeat times], [Break times] and [Repoll time] parameters can be configurated

| Parameter          | Illustration                                                                                           |
|--------------------|----------------------------------------------------------------------------------------------------|
| 【Repoll Inv】 = 0   | Repoll interval is 0, no need wait                                                                     |
|                    | and continue the next time repoil                                                                      |
| 【Repeat times】 = 0 | If repoll fails, no request again                                                                      |
| 【Break times】 = 0  | No break judge, the overtime<br>request device in this time poll, will<br>request again in next repoll |
| 【Repoll time】 = 0  | Break repoll time is 0, if device<br>break, will request again in next<br>time repoll                  |

# **Chapter 7 Data Forwarding Function**

## 7.1 Summary

xGate6 support both web view function and data forward function.

This gateway support multi-Host TCP connection, in theory there is no limit on the number of connections, but the actual use is recommended to limit the number of connections no more than 20

## 7.2 Forwarding configuration table

The user configurate the forwarding table according to each detail measuring point. Please refer to <xGate6 Intelligent Gateway Configuration Software>

## 7.3 Data Forwarding Function

Configurate the forwarding table base on Chapter 5.2, the user can read the real time data by the software which connect with gateway through modbus TCP We are using modbus Poll as example:

1. Choose TCP/IP connection mode, input IP address (here is 192.168.15.3), port number 502

![](_page_35_Picture_9.jpeg)

(1). Set up new modbus query. Click [Setup] -> [read/write definition], set the

slave register starting address is 0 and reading register number is 10
(2). Set the read register starting address and display format [display] -> [float inverse]

| No. Constraint and Antise Ballin for Balls for | dul       |
|------------------------------------------------|-----------|
| D → 0 → 0 → 1 → 1 → 1 → 1 → 1 → 1 → 1 → 1      | - <b></b> |
| Pr May and W. Jak May Andreas a case .         |           |

2. After configuration, can sequentially to read the smart device real-time data, one message can read maxim 512 measuring point. When a larger number of measuring points need to get real-time data, can divide into several sections

3、 If there are several data center need to read the data from gateway at the same time, can connect all of them to port 502 on the gateway. Suggest maxim number no more than 20

# **Chapter 8 Record Function**

## 8.1 Summary

xGate6 provide 36 months history and alarm record, 1000 piece data logging record, the user can check those information from web page Record information be saved in TF card, so please check TF card before operation xGate6 can save 36 months history data, if more than 36 months, the system will cover the oldest month data automatically by new

## 8.2 History and Event Logging

xGate6 can record the user configurated each measuring point timing storage

records, there are 2 different kinds storage time interval:

A; Storage by moments. Such as: hh:mm:ss

B: Storage by time. Such as: each xx minutes save one time

xGate6 can record each measuring point alarm record which be configurated by user, to activate event alarm record by setting the over limit value (up limit or low limit), can check and analysis the record information through WEB.

| C1#1-LV2-进线 IA               |                     |            |                 | ~                  |                 |             |
|------------------------------|---------------------|------------|-----------------|--------------------|-----------------|-------------|
| Each Page Shows 10 💽 Records |                     |            |                 |                    |                 |             |
| No. *                        | Time (              | Point Name | Ups And Collars | Upper Control Line | Threshold Value | Alarm/Reset |
| i                            | 2015-12-11 11:03:38 | C1 #14C    | Upper Limit     | 208.64             | 200             | Alarm       |
| 2                            | 2015-12-11 11:03:39 | C1 #1-IC   | Upper Limit     | 198.00             | 200             | Revert      |
| 3                            | 2015-12-11 11:03:40 | C1 #1.4C   | Upper Limit     | 202.08             | 200             | Alarm       |
| 4                            | 2016-12-11 11 03 41 | C1#14C     | Upper Limit     | 198.24             | 200             | Revert      |
| 5                            | 2015-12-11 11 03 42 | C1 #1.4C   | Upper Limit     | 201.28             | 200             | Alarm       |
| 6                            | 2015-12-11 11 03 43 | C1 #1-IC   | Upper Limit     | 197 28             | 200             | Revert      |
| 7                            | 2015-12-11 11 03 46 | C1#1-IC    | Upper Limit     | 207.52             | 200             | Alarm       |
| 8                            | 2015-12-11 11 03 47 | C1 #1-3C   | Upper Limit     | 192.32             | 200             | Revent      |

## 8.3 Logging Record

xGate6 intelligent gateway will record the running status information and fault information, in order to support project commissioning and on-site maintenance, Record information be viewed and analysis from web page, as following format

| r System Logs      |                     |                          | ~ 0 |
|--------------------|---------------------|--------------------------|-----|
| Each Page Shows 10 | Records             |                          |     |
| No.                | * Time              | Configuration Details    | 8   |
| 108                | 2015-12-10 20 36:44 | INFO   SmartGW is start! |     |
| 107                | 2015-12-09-09-19-34 | INFO   SmartGW is start! |     |
| 106                | 2015-12-08 22 27 41 | INFO   SmartGW is start! |     |
| 105                | 2015-12-08 21 15 10 | INFO   SmartOW is start! |     |
| 104                | 2015-12-08 21 00 31 | INFO   SmartGW is start! |     |
| 103                | 2015-12-01 15 00:21 | INFO   SmartGW is start! |     |
| 102                | 2015-12-01 14:50:51 | INFO   SmartGW is start! |     |
| 101                | 2015-12-01 14:47:11 | WFO I SmartGW is start!  |     |
| 100                | 2015-12-01 14:36 18 | INFO   SmartGW is start! |     |

# Chapter 9 Alarm System

## 9.1 Summary

xGate6 with customized alarm system, can monitor all smart device parameters and set the linkage, there is no quantity limit on setting the alarm parameter, support all the measuring point over limit alarm.

Notice: Alarm parameter setting need to reference<xGate6 configuration software manual.doc>

## 9.2 Alarm Analysis

### 9.2.1 Alarm Judge Type

There are two types: Upper Limit and Lower Limit, the value can be free setting

### 9.2.2 Alarm Object Type

Analogue setting system can monitor all electrical parameter, as following listed normal parameters:

| Over Limit Type | Parameter Type   |  |
|-----------------|------------------|--|
|                 | Voltage          |  |
|                 | Current          |  |
|                 | Active Power     |  |
| Upper Limit     | Reactive Power   |  |
|                 | Frequency        |  |
|                 | Power Factor     |  |
|                 | Other parameters |  |
|                 | Voltage          |  |
|                 | Current          |  |
|                 | Active Power     |  |
| Lower Limit     | Reactive Power   |  |
|                 | Frequency        |  |
|                 | Power Factor     |  |
|                 | Other parameters |  |

### 9.2.3 Alarm Action Condition

After define monitoring parameters, need to set the trigger condition For example: define A phase voltage upper limit action Set the item number, event type set as upper limit, limit value 265.0 V, trigger action is [Event Record]. The Hysteresis value, hold time, recovery time is 0 If the voltage over than 265.0 V, there will be one event record information

### 9.2.4 Alarm Holding Time

When the alarm object fulfill over limit condition, still need to fulfill the time requirement which can be absolutely activated. In the total delay time, if the alarm object return back to the limit value, then will not be activated. The unit for activation delay is second, setting range is 0-65535. If set the value to 0, it means that the alarm will be activated at the moment object over limit. Because of smart device repoll time interval is long, so suggest to set this value in actual application to 0

### 9.2.5 Alarm Hysteresis value

When the alarm object be activated, alarm will be cancelled after real time value return back to hysteresis value setting range. This value in order to avoid the object real time value frequently fluctuation at limit value which will cause to repeat alarm output. The range can be set according to the actual object For example: set the A phase voltage alarm upper limit is 265.0 V, hysteresis value is

20.0 V, when smart device got value >265.0 V will trigger alarm, at 250.0 V, alarm not cancel, return back to 265.0 V will not repeat alarm. Until the voltage <245.0 V, alarm will be cancelled

Hysteresis value be set according to measuring point on-site environment, if setting value is 0, it means that at the moment the real time value not within the limit range, and [Alarm return time] is 0, [Revert] is yes, will cancel alarm immediately. Because of smart device repoll time interval is long, so suggest to set this value in actual application to 0

### 9.2.6 Alarm Holding Time

When alarm object fulfill over limit condition and return back not fulfill over limit condition, the alarm not be cancelled immediately, but to wait the alarm recovery value continue to [Alarm holding time], then cancel alarm. if setting value is 0, it means at the moment the object not fulfill over limit condition, and [Hysteresis value] is 0, [Revert] is yes, will cancel alarm immediately. Because of smart device repoll time interval is long, so suggest to set this value in actual application to 0

### 9.2.7 Alarm Trigger Activation

Trigger activation including:

| Trigger<br>Activation | Illustration            |  |
|-----------------------|-------------------------|--|
| LED Light             | AlarmON<br>CancelOFF    |  |
| Relay 1               | AlarmOFF<br>CancelON    |  |
| Relay 2               | AlarmOFF<br>CancelON    |  |
| Event Record          | record alarm and cancel |  |

# **Chapter 10 Auxiliary Function**

## **10.1 Communication**

xGate6 with maxim 4 x RS485 port, 4 of them independent from each other.

Please refer to following wiring example, in the actual application, In order to prevent signal reflection, normally need to add on parallel an approximately 120-ohm resistor by the end of network

xGate6 with 2 port RJ45, support IEEE-802.3 Ethernet standard 10BaseT/100BaseTX

### 10.1.1 Communication media

Communication use standard 22# shielded Twisted Pair, total length no more than 1200 meter long

### **10.1.2 Communication Protocol**

Standard Modbus-RTU, RS485 communication protocol, Please refer to "xGate6 communication protocol" manual

### **10.1.3 Communication Parameter**

Communication Parameter including:

- 1. Meter address ID
- 2. Baud rate: 2400, 4800, 9600, 19200, 38400, 57600, 115200

### 10.1.4 Communication port against strong electrical function

Short time (within 5 minutes) strong electricity connection (220V AC) no damage, after

move away strong electricity will recovery back to normal communication

## 10.2 DI input

xGate6 provide 4 loop DI input (no outside power supply), be used to monitor breaker signal, wiring as following:

![](_page_43_Figure_2.jpeg)

DI input connection wiring

## 10.3 Relay Output

xGate6 with 2 loop relay output, Relay standard 250Aac/5A, can work together with alarm system to monitor the information of parameter over limit.

## 10.4 Analog input

Support 4-20mA input from temperature humidity sensor

## 10.5 Clock

xGate6 built in NTP server and with time synchronization function

# **Chapter 11 Maintenance and Trouble**

# shooting

| Problems            | Causes                | Solutions                                 |  |
|---------------------|-----------------------|-------------------------------------------|--|
|                     |                       | Check 24V+ & 24V- terminal and make sure  |  |
| No display after    | Power supply failure  | with correct power supply                 |  |
| power on            | Tower suppry failure  | Check the fuse of power supply whether be |  |
|                     |                       | burned                                    |  |
|                     | voltago mogguromont   | Check the connection                      |  |
| Measuring value     | wrong                 | Check whether measurement voltage         |  |
| wrong or            | wrong                 | compatible with device rated parameter    |  |
| incompatible with   | Current measurement   | Check whether measurement current         |  |
| target              | wrong                 | compatible with device rated parameter    |  |
|                     |                       | Check Hall sensor setting                 |  |
|                     | DI activation voltage | Check connection wiring                   |  |
| Di status no change | wrong                 | Check outside node type                   |  |
|                     | Not received control  |                                           |  |
| Dalassadias         | commend               | Check communication                       |  |
| Relay no working    | Relay working mode    |                                           |  |
|                     | wrong                 | Check whether relay under correct mode    |  |
| Can not             | Communication         | Charle davies address                     |  |
| communication with  | address wrong         | Check device address                      |  |
| UP side device      | Baud rate wrong       | Check device baud rate                    |  |

|  | Did not add resistor by    | Check whether add 120 ahm register  |  |
|--|----------------------------|-------------------------------------|--|
|  | the end of network         | Check whether add 120 onin resistor |  |
|  | communication              | Check communication shield          |  |
|  | interference               |                                     |  |
|  | Communication interruption | Check communication cable           |  |

# **Chapter 12 Technical Specification**

|              | Panel : 96mm ( L ) × 96mm ( W ) × 13.5mm ( H )     |                                        |  |
|--------------|----------------------------------------------------|----------------------------------------|--|
| Dimension    | No extend module :                                 | 96mm ( L ) × 96mm ( W ) × 58.6mm ( H ) |  |
|              | With extend module : 96mm(L) × 96mm(W) × 80.1mm(H) |                                        |  |
| ID           | Panel :                                            | IP52                                   |  |
|              | Back & Side :                                      | IP30                                   |  |
| Power Supply | DC12-36V                                           |                                        |  |

| Item                                          | Reference Standard                        | Class |
|-----------------------------------------------|-------------------------------------------|-------|
| Sasser immunity                               | GB/T17626.12-1998<br>(IEC61000-4-12:1995) | Ш     |
| Electrostatic discharge<br>immunity           | GB/T17626.2-2006<br>(IEC61000-4-2:2001)   | Ш     |
| RFEMS                                         | GB/T17626.3-2006<br>(IEC61000-4-3:1998)   | IV    |
| Electrical fast transient<br>burst immunity   | GB/T17626.4-2008<br>(IEC61000-4-4:1998)   | =     |
| Surge Immunity                                | GB/T17626.5-2008<br>(IEC61000-4-5:2005)   | =     |
| RF conducted<br>immunity                      | GB/T17626.6-2008<br>(IEC61000-4-6:1998)   | Ш     |
| Power frequency<br>magnetic field<br>immunity | GB/T17626.8-2008<br>(IEC61000-4-6:2001)   | Ш     |
| Electromagnetic<br>emission limits            | GB/T14598.16-2002<br>(IEC60255-25:2000)   | PASS  |
| Power frequency<br>immunity                   | GB/T17626.8-2008<br>(IEC61000-4-8:2001)   | A     |

### Notice:

- PILOT reserves the right to modify this manual without prior notice in view of continued improvement.
- Email: overseamarket@pmac.com.cn

## **Pilot** Zhuhai Pilot Technology Co., Ltd.

Add: No. 15, Keji 6 Road, Chuangxin Haian, Tangjia High-tech Zone, Zhuhai,

Guangdong, 519085 China

Tel:+86-756-3629926/3629688

Fax: +86-756-3629600/ 3629670

http://www.pmac.com.cn

![](_page_47_Picture_9.jpeg)